## ПОШАГОВАЯ ПРОЦЕДУРА ФОРМИРОВАНИЯ ФАЙЛА ВКР ПЕРЕД ЗАГРУЗКОЙ В ЭЛЕКТРОННУЮ БИБЛИОТЕКУ ОГУ ИМЕНИ И. С. ТУРГЕНЕВА

После проверки файла основного текста работы на операцию уменьшения его размера ответственный за загрузку ВКР формирует файл ВКР для загрузки в Электронную библиотеку из представленных студентом в папке элементов:

- файла скан-копии титульного листа,
- файла скан-копии листа задания и календарного плана,
- сжатого файла основного текста работы, включающего аннотацию,
- файла скан-копии рецензии –для магистров и специалистов обязательна,

- файла скан-копии отзыва руководителя только при низком проценте оригинальности работы).

Для объединения указанных документов в один файл pdf используется бесплатный интернет-ресурс <u>https://www.ilovepdf.com/ru</u>

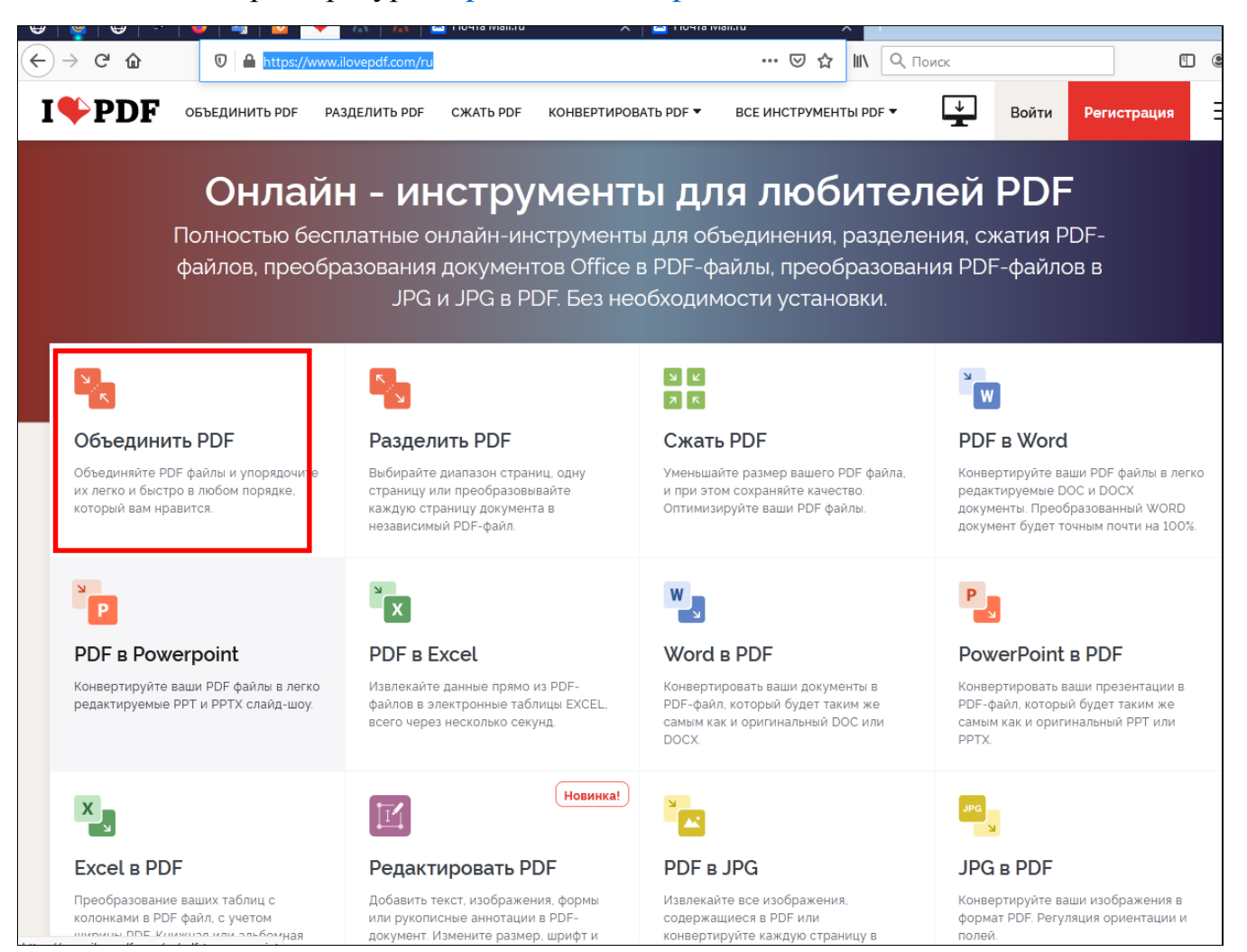

Этот ресурс позволяет делать различные операции с pdf-документом и очень удобен для тех, у кого нет на ПК специального ПО для работы с форматом pdf. Процедура объединения файлов занимает от 1 до 3-4 минут и требует минимальных ресурсов обычного офисного ПК.

1. Для объединения файлов выбираем функцию ОБЪЕДИНИТЬ PDF

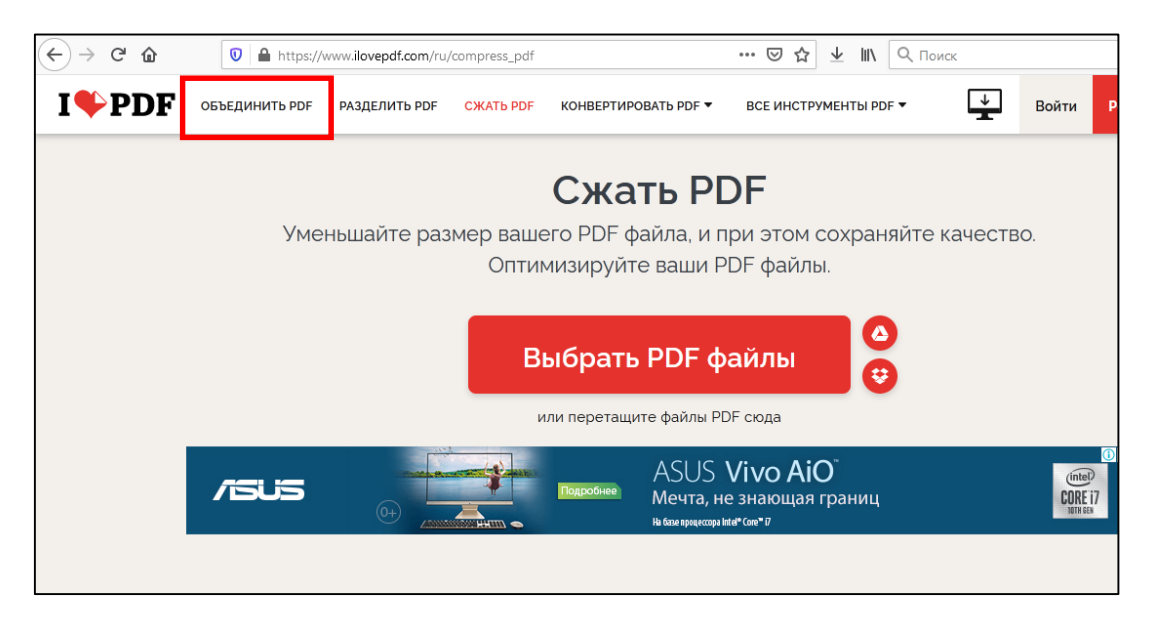

2. Из папки, в которой хранятся исходные файл, перетаскиваем их мышкой в поле окна с открытой программой в необходимом порядке.

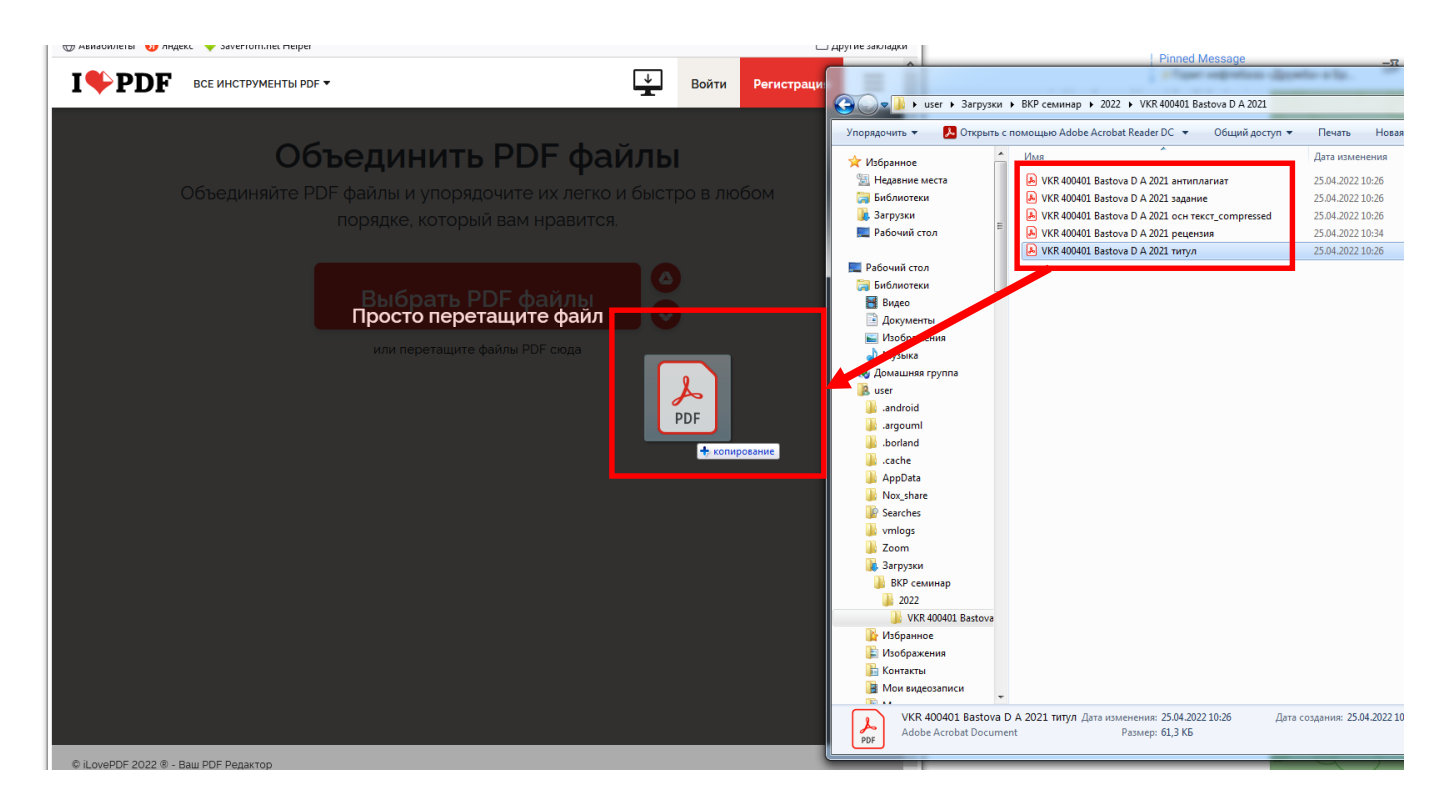

3. После загрузки файлов на ресурс мы видим составные части нашего документа в нужном порядке, нажимаем кнопку **ОБЪЕДИНИТЬ PDF**.

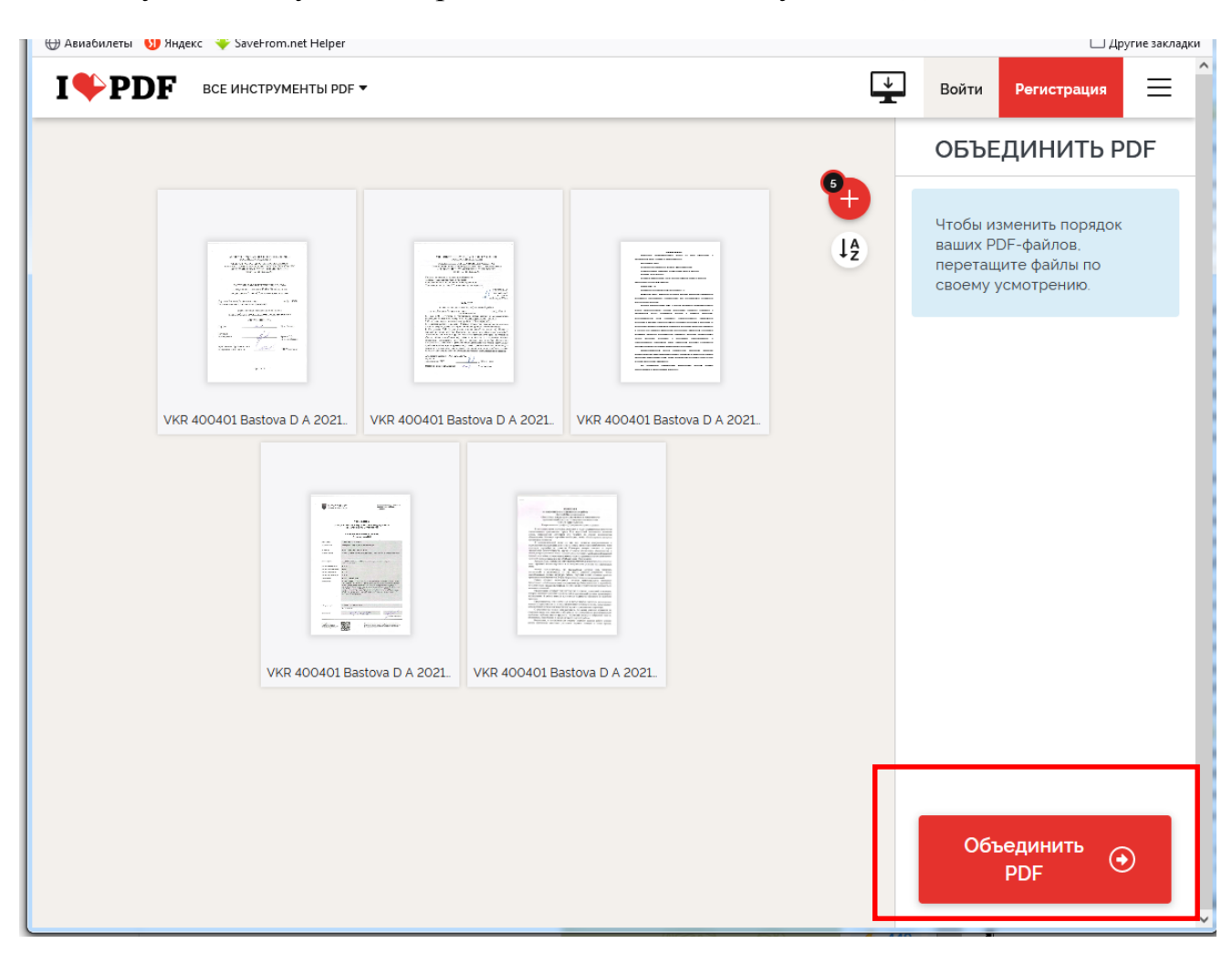

4. После процедуры объединения необходимо скачать файл ВКР.

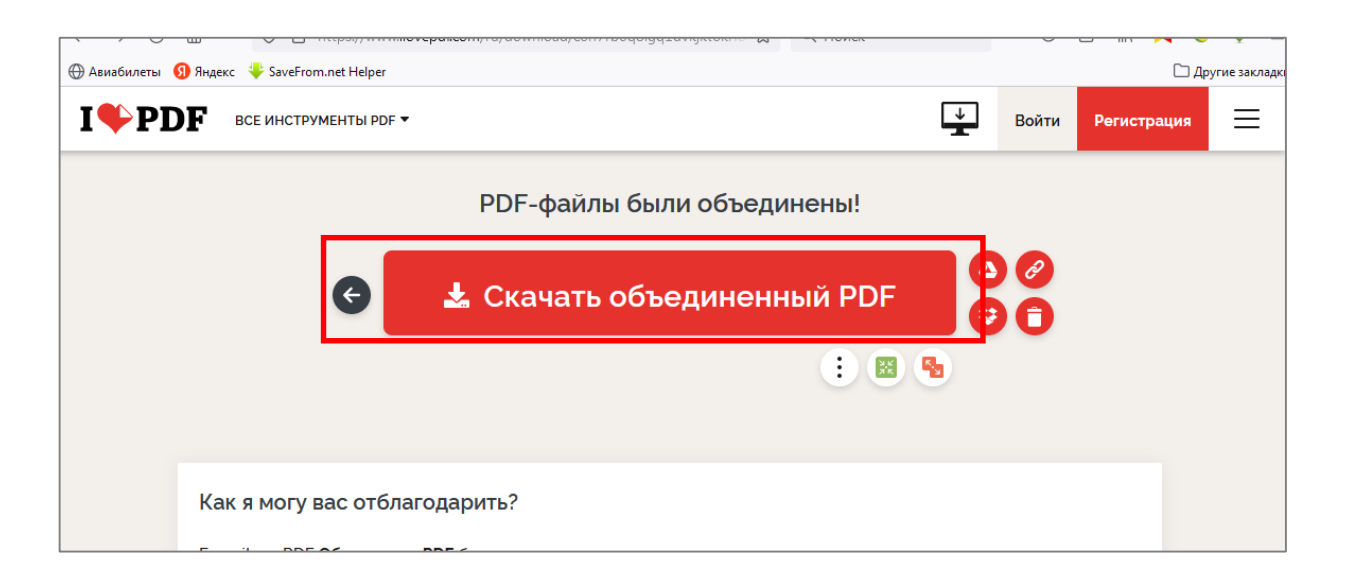

| иск (С                                                                      | :) ▶ Пользователи ▶ user ▶ Загрузки ▶ ВКР | семинар 🕨 2022 🕨 | VKR 400401 Bastova D | A 2021   | <b>▼ </b> <sup>4</sup> <del>7</del> |
|-----------------------------------------------------------------------------|-------------------------------------------|------------------|----------------------|----------|-------------------------------------|
| ыть с помощью Adobe Acrobat Reader DC 🔻 Общий доступ 🔻 Печать Новая папка 🔠 |                                           |                  |                      |          |                                     |
| *                                                                           | Имя                                       | Дата изменения   | Тип                  | Размер   |                                     |
|                                                                             | ilovepdf_merged                           | 25.04.2022 10:48 | Adobe Acrobat D      | 1 677 KB |                                     |
|                                                                             | 👃 VKR 400401 Bastova D A 2021 антиплагиат | 25.04.2022 10:26 | Adobe Acrobat D      | 83 KE    |                                     |
|                                                                             | 💫 VKR 400401 Bastova D A 2021 задание     | 25.04.2022 10:26 | Adobe Acrobat D      | 160 KE   |                                     |
|                                                                             | 💫 VKR 400401 Bastova D A 2021 осн текст   | 25.04.2022 10:26 | Adobe Acrobat D      | 915 KE   |                                     |
|                                                                             | 🙈 VKR 400401 Bastova D A 2021 рецензия    | 25.04.2022 10:34 | Adobe Acrobat D      | 461 KE   |                                     |
|                                                                             | 💫 VKR 400401 Bastova D A 2021 титул       | 25.04.2022 10:26 | Adobe Acrobat D      | 62 KE    |                                     |

5. После скачивания меняем имя файла с автоматически присвоенного ilovepdf\_merged на требуемое по инструкции VKR\_400401\_Bastova\_D\_A\_2021.